# Loan Advisor in ECO

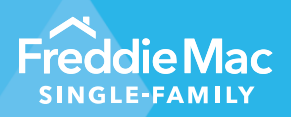

December 8, 2023 Release Notes

## **Overview of Changes:**

The Freddie Mac Home Possible<sup>®</sup> mortgage offers options and credit flexibilities to help very low to low-income borrowers attain the dream of owning a home.

Freddie Mac Loan Advisor<sup>®</sup> in ECO<sup>®</sup> now features a new Home Possible Opportunities dashboard that provides insights into the Freddie Mac Home Possible mortgage offering.

This Dashboard has two views: Pipeline View and Loan-Delivery View.

**<u>Pipeline View</u>**: Identifies applications that qualify for Home Possible along with applications that took advantage of this offering (Submitted as Home Possible)

#### Terms used in Pipeline view:

- a. **Qualified Not Submitted:** LPA applications that have received the message code FAL0037 indicating the loan received Home Possible eligibility but wasn't submitted as a Home Possible loan.
- b. **Submitted as Home Possible:** LPA applications that have received the message code FAL0005 indicating the loan has been submitted as a Home Possible loan.
- c. **Total Qualified Applications:** Shows the number of unique LPA applications that have been categorized as **Qualified Not Submitted** (a) or **Submitted as Home Possible** (b).
- d. Submitted Rate (%): Represents the percentage of applications Submitted as Home Possible (b) out of the number of Total Qualified Applications (c).

**Loan-Delivery view:** Identifies Home Possible qualified/submitted loans and those loans that were eligible for Home Possible, including eligibility for the Home Possible Credit Fee Cap, and not delivered as Home Possible, ie. 'Missed opportunities.'

#### Terms used in Loan-Delivery View:

- e. Home Possible Delivered: Loans that were delivered to Freddie Mac as a Home Possible loan.
- f. **Missed Opportunities**: Delivered loans whose characteristics indicate they would have been eligible for the Home Possible program but were not delivered as Home Possible.
- g. Total Eligible: Shows the total number of Home Possible Delivered (e) and Missed Opportunities loans (f) delivered to Freddie Mac.
- h. Home Possible Delivered Rate (%): Represents the number of Home Possible Delivered (e) loans out of the Total Eligible (g) population of loans.

- Total Fees Paid: Shows the monetary amount (U.S. Dollar) of credit fees assessed on Missed Opportunities
   (f) that may have been subject to the Home Possible Credit Fee Cap if the loan was delivered as a Home Possible loan.
- j. Average Fee per Loan: Shows the average amount of credit fees assessed per loan for a seller. This metric is calculated by dividing the Total Fees Paid (i) by the number of Missed Opportunity (f) delivered loans.

<u>Note 1:</u> Submitted as Home Possible (b) and Submitted Rate (%) (d) are metrics for successfully submitting as Home Possible in LPA Pipeline view. Home Possible Delivered (e) and Home Possible Delivered Rate (%) (h) are metrics for successfully delivering the loan to Freddie Mac as Home Possible in Loan-delivery view.

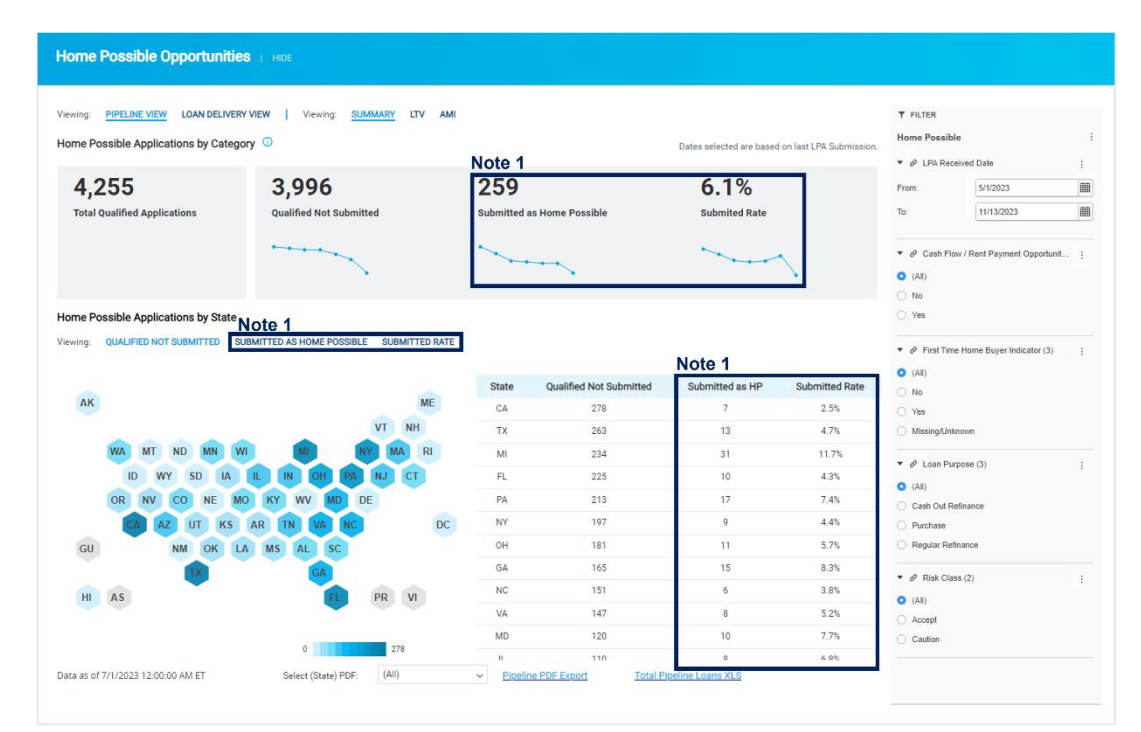

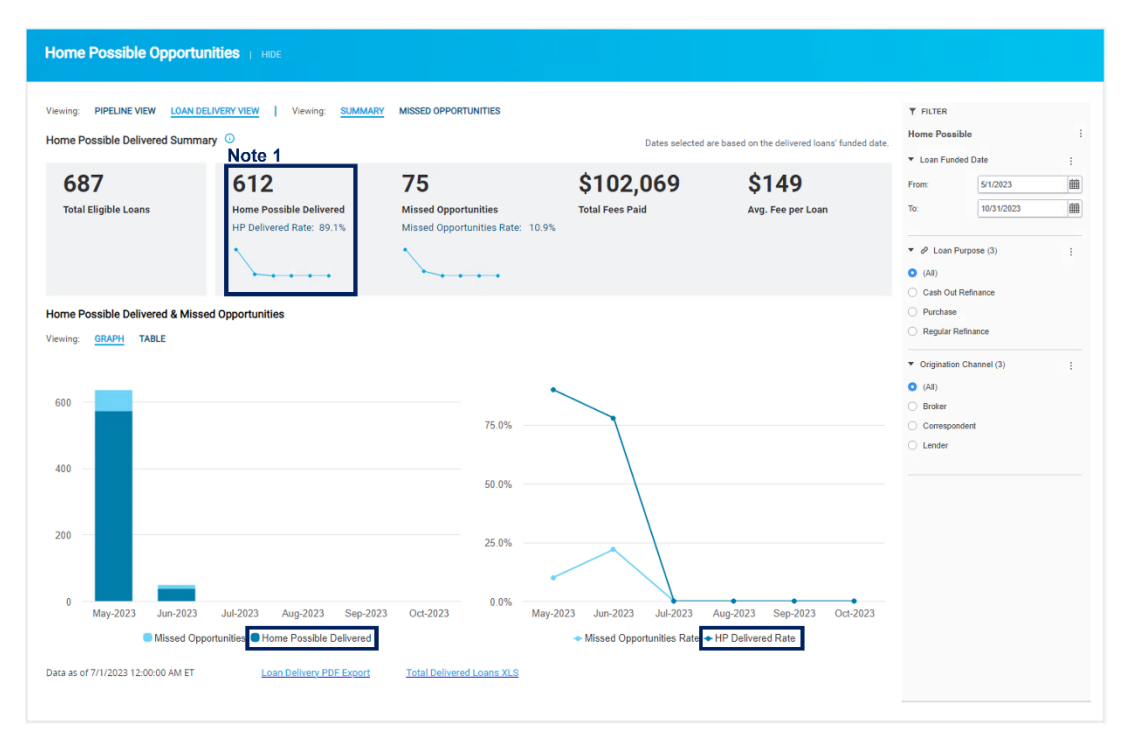

<u>Note 2:</u> Qualified Not Submitted (a) shows applications that are eligible for Home Possible but have not submitted the application as Home Possible, and therefore, the loan is subject to applicable credit fees (in Pipeline view).

Missed Opportunities (f) shows loans that could have been eligible for Home Possible but did not utilize the program and the loan was assessed applicable credit fees, including any fees related to mortgage insurance assessed for an increased LTV ratio. Condos also incurred additional fees related to property type.

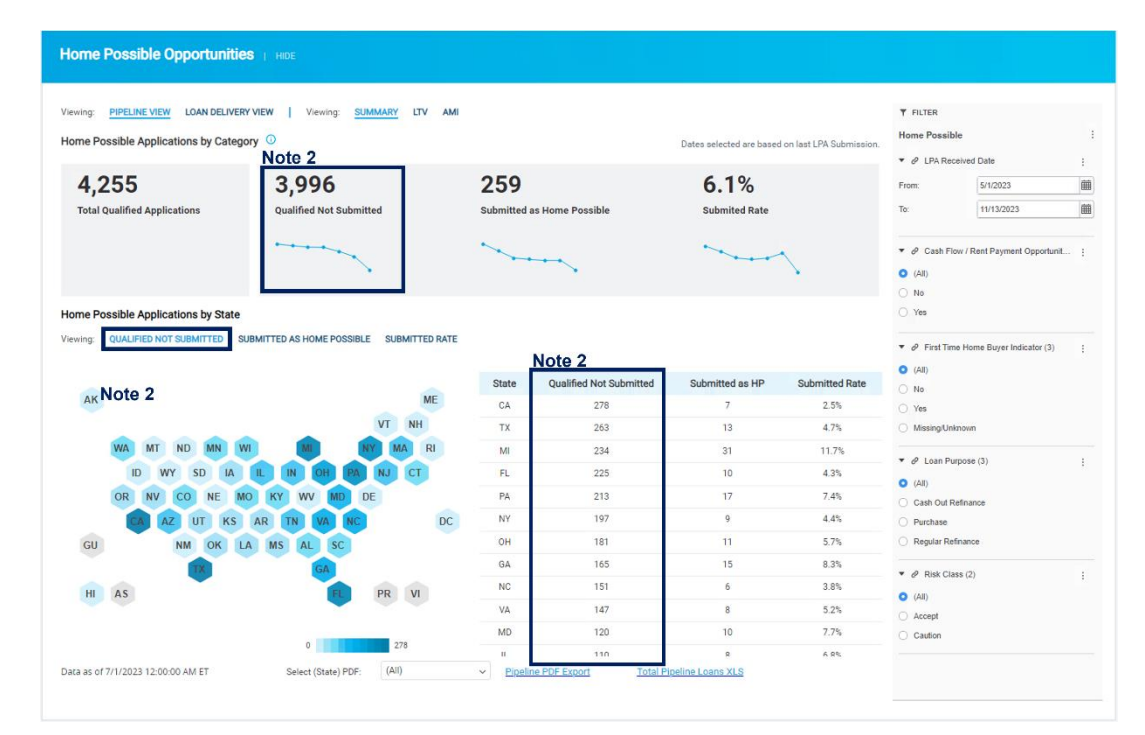

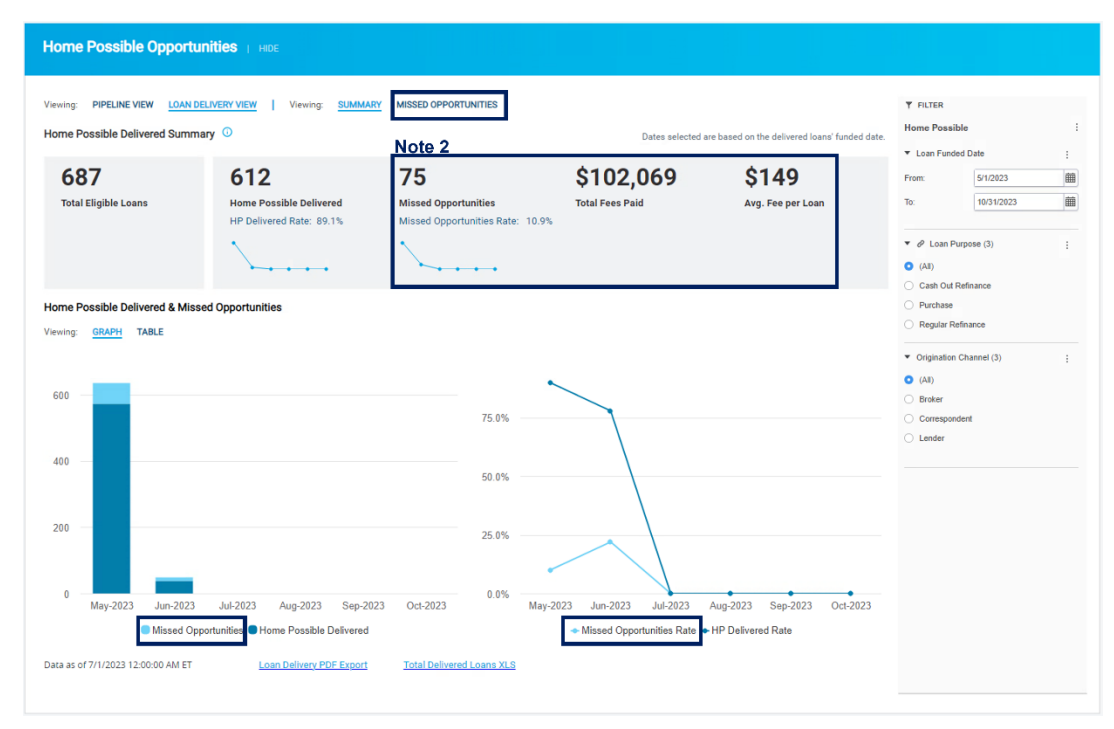

| HP Delivered Rate:       89.1%       Missed Opportunities Rate:       10.9%         Jaf Fees Paid by LTV       Total Fees Paid by AMI       Total Fees Paid for Condos         > 90%       < 90%       > 50% - 80% (LIP)       Condos         P Missed Opportunities       2.5       5.0       6.2       1.3         sees Paid       844.270       857.800       894.207       87,863       85,886         ve Fees Paid       894       8270       \$ 208       \$ 37       \$ 74                                         | me Possible Delivered Sumr 687 Total Eligible Loans | 612<br>Home Pos | sible Delivered | Note 2<br>75<br>Missed Opportunities | Dates select<br>\$102,069<br>Total Fees Paid | ted are based on the delivered loans' funded date. \$149 Avg. Fee per Loan | <ul> <li>Loan Fur</li> <li>From:</li> <li>To:</li> </ul> | 5/1/2023<br>10/31/2023  | :<br># |
|----------------------------------------------------------------------------------------------------|-----------------------------------------------------|-----------------|-----------------|--------------------------------------|----------------------------------------------|----------------------------------------------------------------------------|----------------------------------------------------------|-------------------------|--------|
| al Fees Paid by LTV         Total Fees Paid by AMI         Total Fees Paid for Condos         ♥ Vis           >> 90%         < 90%         > 50%-80% (LIP)         <= 50% (VLIP)         Condos                                                                                                    | ote 2                                               | HP Deliver      | red Rate: 89.1% | Missed Opportunities Rate: 10.9%     |                                              |                                                                            | <ul> <li>Ø First</li> <li>(All)</li> <li>No</li> </ul>   | Time Home Buyer Indicat | tor :  |
| >> 90%         < 90%                                                                                                    | tal Fees Paid by LTV                                |                 |                 | Total Fees Paid by AMI               |                                              | Total Fees Paid for Condos                                                 | O Yes                                                    |                         |        |
| P Missed Opportunities         25         50         62         13         5         6 Cash Purpose (3)           ees Paid         \$44.270         \$57.800         \$94.207         \$7.863         \$5.886         • (Ai)         • (Ai)           ve Fees Paid         \$94         \$270         \$208         \$37         \$74         • Purphase         • Purphase           • Regular Refinance         • Regular Refinance         • Regular Refinance         • Regular Refinance         • Regular Refinance |                                                     | >= 90%          | < 90%           | > 50% - 80% (LIP)                    | <= 50% (VLIP)                                | Condos                                                                     |                                                          |                         |        |
| Sees Paid         \$44.270         \$57,800         \$94,207         \$7,863         \$55,866         (ma)           ve Fees Paid         \$94         \$270         \$208         \$37         \$74         > Parchase           Parchase         Refinance         Regular Refinance         Regular Refinance         Regular Refinance                                                                                                    | HP Missed Opportunities                             | 25              | 50              | 62                                   | 13                                           | 5                                                                          | V Loan                                                   | Purpose (3)             |        |
| ve Fees Paid 994 9270 9208 937 974 Oranse<br>Regular Refinance                                                                                                    | Fees Paid                                           | \$44,270        | \$57,800        | \$94,207                             | \$7,863                                      | \$5,886                                                                    | Cash O                                                   | d Refinance             |        |
| <ul> <li>Regular Refinance</li> </ul>                                                                                                    | Ave Fees Paid                                       | \$94            | \$270           | \$208                                | \$37                                         | \$74                                                                       | O Purchas                                                | 0                       |        |
|                                                                                                    |                                                     |                 |                 |                                      |                                              |                                                                            | Regular                                                  | Refinance               |        |
|                                                                                                    |                                                     |                 |                 |                                      |                                              |                                                                            |                                                          |                         |        |

## **Dashboard Access:**

To access this dashboard, click on the downward arrow icon in the homepage next to 'Loan Advisor' and select 'Home Possible Opportunities' listed under 'Pipeline – Delivered View' Loan Product Advisor<sup>®</sup>

| eco          | Evaluate<br>Compare<br>Optimize | Exe                                 | ecutive Summary 🔹                       | Loan Advisor 👻           | Purchase *     | Affordable         | • Risk •                   | Servicing    |
|--------------|---------------------------------|-------------------------------------|-----------------------------------------|--------------------------|----------------|--------------------|----------------------------|--------------|
| Home F       | Possible Opportunities          | HIDE                                |                                         | LOAN ADVISOR SUMN        | IARY           |                    |                            |              |
|              |                                 |                                     |                                         | Rep & Warranty Relie     | ef Performance |                    |                            |              |
| Viewing:     | PIPELINE VIEW LOAN DELIVERY     | IEW Viewing: SUMMARY LTV            | AMI                                     | ACE PERFORMANCE          |                |                    | FILTER                     |              |
| Home Pos     | sible Applications by Categor   | 0                                   |                                         | ACE PERFORMANCE N        | MAP            | et I PA Submission | Iome Possible              | :            |
|              |                                 |                                     |                                         | ACE IN LQA PERFORM       | ANCE           |                    |                            | :            |
| 4,2          | 55                              | 3,996                               | 259                                     | COLLATERAL PERFOR        | MANCE          | F                  | from: 5/1/2023             | <b>#</b>     |
| Total Q      | ualified Applications           | Qualified Not Submitted             | Submitted as Home Po                    | ASSET PERFORMANC         | E              | 1                  | l1/16/2023                 |              |
|              |                                 |                                     | ~ ~ ~ ~ ~ ~ ~ ~ ~ ~ ~ ~ ~ ~ ~ ~ ~ ~ ~ ~ | INCOME PERFORMAN         | CE             |                    |                            | Opportunit   |
|              |                                 | ·                                   |                                         | Pipeline - Delivered     | /iew           |                    | (All)                      |              |
| Home Pos     | ssible Applications by State    |                                     |                                         | DAYS SAVED WITH R&       | W RELIEF       |                    | ) Yes                      |              |
| Viewing:     | QUALIFIED NOT SUBMITTED SUB     | MITTED AS HOME POSSIBLE SUBMITTED R | RATE                                    | ACE COST SAVINGS         |                |                    | Prinst Time Home Buver Ind | icator (3) : |
|              |                                 |                                     |                                         | COLLATERAL OFFERIN       | IGS            |                    | (III)                      |              |
|              |                                 | -                                   | State Qualifie                          |                          | S              | ubmitted Rate      | ⊃ No                       |              |
| AK           |                                 | ME                                  | CA                                      | HUME POSSIBLE OPP        | URTUNITIES     | 2.5%               | ) Yes                      |              |
|              |                                 | VT NH                               | тх                                      | LOAN CLOSING ADVIS       | OR             | 4.7% (             | Missing/Unknown            |              |
|              | WA MT ND MN WI                  | MI NY MA RI                         | MI                                      |                          |                | 11.7%              | Loan Purpose (3)           |              |
|              | ID WY SD IA                     | IL IN OH PA NJ CT                   | FL                                      | LOAN QUALITY ADVIS       | OR             | 4.3%               | (AII)                      |              |
|              | OR NV CO NE MO                  | KY WV MD DE                         | PA                                      | 213                      | 17             | 7.4%               | Cash Out Refinance         |              |
|              | CA AZ UT KS                     | AR TN VA NC                         | DC NY                                   | 197                      | 9              | 4.4%               | Purchase                   |              |
| GU           | NM OK LA                        | MS AL SC                            | он                                      | 181                      | 11             | 5.7%               | Regular Refinance          |              |
|              | TX                              | GA                                  | GA                                      | 165                      | 15             | 8.3%               | A Blok Class (3)           |              |
| HI           | 45                              | EL PR VI                            | NC                                      | 151                      | 6              | 3.8%               | (AT)                       | :            |
|              |                                 | • • •                               | VA                                      | 147                      | 8              | 5.2%               | Accept                     |              |
|              |                                 |                                     | MD                                      | 120                      | 10             | 7.7%               | Caution                    |              |
|              |                                 | 0 278                               | н                                       | 110                      | ۵              | A 9%               |                            |              |
| Data as of 7 | 7/1/2023 12:00:00 AM ET         | Select (State) PDF: (All)           | <ul> <li>Pipeline PDF Expo</li> </ul>   | tt <u>Total Pipeline</u> | Loans XLS      |                    |                            |              |
|              |                                 |                                     |                                         |                          |                |                    |                            |              |
|              |                                 |                                     |                                         |                          |                |                    |                            |              |

Additionally, this dashboard can also be opened from the Affordable tab menu on ECO<sup>®</sup>. There is a link available towards the bottom of the Affordable tab which would point back to the Loan Advisor tab that contains the Home Possible Opportunity report.

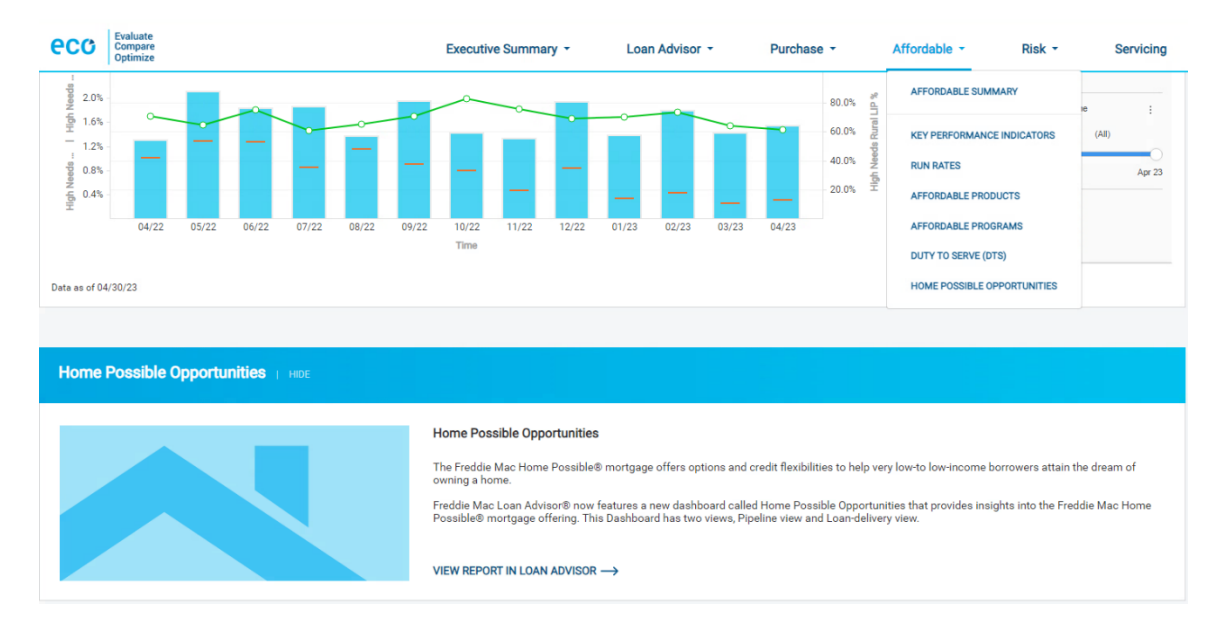

Once the dashboard opens, you should be able to see the Home Possible Opportunities Pipeline summary view.

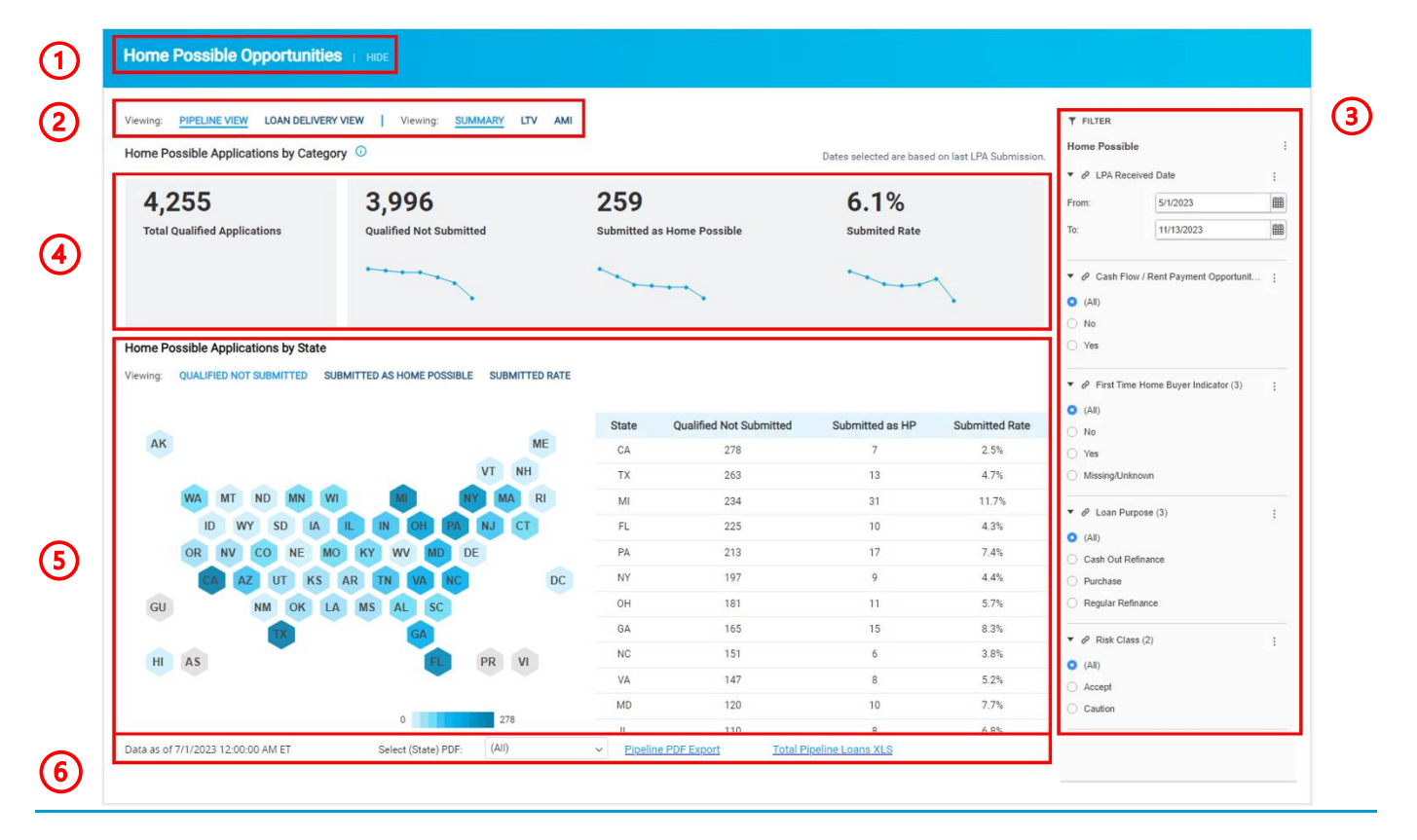

# Navigating the enhanced Home Possible Opportunities report

1. Header:

Name of the dashboard

2. Tabs:

There are two sections to the Home Possible Opportunities report:

- I. Pipeline View
  - a. Summary Provides a high-level overview of Home Possible qualified applications.
  - b. LTV Loan-to-value ratio is split into two groups, < 90% and >= 90%.

- c. AMI Area Median Income is split into two groups, <= 50% (VLIP) and > 50% <= 80% (LIP).</p>
- II. Loan Delivery View
  - a. Summary Provides high-level overview of Home Possible delivered loans, missed opportunities volume, and credit fees paid on missed opportunity delivered loans.
  - b. Missed Opportunities Breaks out the missed opportunity delivered loans by LTV (< 90% and >= 90%), AMI (<= 50% (VLIP) and > 50% <=80% (LIP)) and provides metrics for Condo missed opportunities.</li>
- 3. Filters: The filters available on this Pipeline view will be Date Range, Loan Purpose, and First-time Home Buyer (FTHB), Risk Class, and Cashflow/Rent Payment Indicator. On the Loan Delivery View, there will be Date Range, Origination Channel, and Loan Purpose filters.

## <u>Note 3:</u>

- If the FTHB filter is set to Yes, the view includes all applications/ loans that were eligible for Home Possible based on income % of AMI/LTV. Loans that were assessed credit fees or were eligible for credit fee caps related to other offerings or based on LTV/CS combinations are included in these numbers.
- If the FTHB filter is set to No, the view includes all applications/ loans that were eligible for Home Possible based on income % of AMI/LTV and filters out the First time Home Buyers for a better indication of loans eligible for Home Possible.

### 4. Key Performance Indicators

The KPI view is customized based on the tabs selected in section 2.

- I. <u>Pipeline View</u>: Summary tab shows the number of LPA applications broken into the Home Possible categories mentioned above. There are also trend lines under the Qualified Not Submitted and Submitted as Home Possible figures, showing the volume for each category broken out by month. If the LTV or AMI tabs are selected, the trend lines are split into the relevant buckets for that loan characteristic. KPIs shown:
  - Total Qualified Applications
  - Qualified Not Submitted
  - Submitted as Home Possible
  - Submitted Rate (%)

### Summary:

| ving: <u>PIPELINE VIEW</u> LOAN DELIVERY V<br>me Possible Applications by Category                                                                                                    | ЛЕW   Viewing: <u>SUMMARY</u> LTV AMI<br>у ⓒ                                                                                        | i)                                                                |                                                                                               | Dates selected are based                                                      | l on last LPA Submission.                                                                               | <ul> <li>▼ FILTER</li> <li>Home Possible</li> <li>♥ LPA Received Date</li> </ul>                                                                                                    |     |
|----------------------------------------------------------------------------------------------------|----------------------------------------------------------------------------------------------------|-------------------------------------------------------------------|-----------------------------------------------------------------------------------------------|-------------------------------------------------------------------------------|----------------------------------------------------------------------------------------------------|----------------------------------------------------------------------------------------------------|-----|
| 4.255                                                                                                    | 3,996                                                                                                    | 259                                                               |                                                                                               | 6.1%                                                                          |                                                                                                    | From: 5/1/2023                                                                                                    |     |
| Total Qualified Applications                                                                                                    | Qualified Not Submitted                                                                                                    | Submitted a                                                       | s Home Possible                                                                               | Submited Rate                                                                 |                                                                                                    | To: 11/13/2023                                                                                                    |     |
|                                                                                                    |                                                                                                    | ~                                                                 |                                                                                               |                                                                               | $\sim$                                                                                                  |                                                                                                    | oit |
| me Possible Applications by State                                                                                                    | MITTED AS HOME POSSIBLE SUBMITTED RATE                                                                                              |                                                                   |                                                                                               |                                                                               |                                                                                                    | <ul> <li>Yes</li> <li>✓ First Time Home Buyer Indicator (3)</li> </ul>                                                                                                    |     |
| ne Possible Applications by State                                                                                                    | MITTED AS HOME POSSIBLE SUBMITTED RATE                                                                                              | State                                                             | Qualified Not Submitted                                                                       | Submitted as HP                                                               | Submitted Rate                                                                                          | <ul> <li>Yes</li> <li>✓ First Time Home Buyer Indicator (3)</li> <li>(All)</li> <li>No</li> </ul>                                                                                                    |     |
| ne Possible Applications by State<br>ing: QUALIFIED NOT SUBMITTED SUB                                                                                                    | MITTED AS HOME POSSIBLE SUBMITTED RATE                                                                                              | State<br>CA                                                       | Qualified Not Submitted<br>278                                                                | Submitted as HP<br>7                                                          | Submitted Rate                                                                                          | <ul> <li>Ves</li> <li>♥ First Time Home Buyer Indicator (3)</li> <li>(All)</li> <li>No</li> <li>Ves</li> </ul>                                                                                                    |     |
| ne Possible Applications by State                                                                                                    | MITTED AS HOME POSSIBLE SUBMITTED RATE                                                                                              | State<br>CA<br>TX                                                 | Qualified Not Submitted<br>278<br>263                                                         | Submitted as HP<br>7<br>13                                                    | Submitted Rate<br>2.5%<br>4.7%                                                                          | <ul> <li>Yes</li> <li>✓ First Time Home Buyer Indicator (3)</li> <li>(Al)</li> <li>No</li> <li>Yes</li> <li>MissingUnknown</li> </ul>                                                                                                    |     |
| AK                                                                                                    | MITTED AS HOME POSSIBLE SUBMITTED RATE                                                                                              | State<br>CA<br>TX<br>MI                                           | Qualified Not Submitted<br>278<br>263<br>234                                                  | Submitted as HP<br>7<br>13<br>31                                              | Submitted Rate<br>2.5%<br>4.7%<br>11.7%                                                                 | Yes     ✓    ✓    ✓    ✓    ✓    ✓    ✓                                                                                                    |     |
| AK<br>WA MT ND MN WI<br>ID WY SD IA                                                                                                    | MITTED AS HOME POSSIBLE SUBMITTED RATE<br>VT NH<br>NH CH CR CT                                                                      | State<br>CA<br>TX<br>MI<br>FL                                     | Qualified Not Submitted<br>278<br>263<br>234<br>225                                           | Submitted as HP<br>7<br>13<br>31<br>10                                        | Submitted Rate<br>2.5%<br>4.7%<br>11.7%<br>4.3%                                                         | Yes     ✓    ✓    ✓    ✓    ✓    ✓    ✓                                                                                                    |     |
| AK<br>WA MT ND MM WI<br>ID WY SD IA<br>OR NV CO NE MO                                                                                                    | MITTED AS HOME POSSIBLE SUBMITTED RATE<br>VT NH<br>KY WV MID DE                                                                     | State<br>CA<br>TX<br>MI<br>FL<br>PA                               | Qualified Not Submitted<br>278<br>263<br>234<br>225<br>213                                    | Submitted as HP<br>7<br>13<br>31<br>10<br>17                                  | Submitted Rate<br>2.5%<br>4.7%<br>11.7%<br>4.3%<br>7.4%                                                 | Yes     ✓ First Time Home Buyer Indicator (3)     (A)     No     Yes     MissingUnitation     ✓    ✓ Lean Purpose (3)     (Ai)     Cash Out Refinance                                                                                                    |     |
| AK<br>WA MT ND MH WI<br>ID WY SD IA<br>OR NV CO NE MO<br>AZ UT KS                                                                                                    | MITTED AS HOME POSSIBLE SUBMITTED RATE<br>VT NH<br>NY NA RI<br>IL IN CH PA NJ CT<br>KY WV MD DE<br>AR IN VA NC DC                   | State<br>CA<br>TX<br>MI<br>FL<br>PA<br>NY                         | Qualified Not Submitted<br>278<br>263<br>234<br>225<br>213<br>197                             | Submitted as HP<br>7<br>13<br>31<br>10<br>17<br>9                             | Submitted Rate<br>2.5%<br>4.7%<br>111.7%<br>4.3%<br>7.4%<br>4.4%                                        | Yes                                                                                                    |     |
| AK<br>WA MT ND MN WI<br>ID WY SD IA<br>OR NV CO NE MO<br>OR NV CO NE MO<br>OR NV CO NE MO<br>OR NV CO NE MO<br>OR NV CO NE MO<br>OR NV CO NE MO<br>OR NV CO NE MO<br>OR NV CO NE MO<br>OR NV CO NE MO<br>OR VC CO NE MO<br>OR VC CO NE M                                                     | MITTED AS HOME POSSIBLE SUBMITTED RATE<br>ME<br>VT NH<br>NY MA RI<br>IL IN OH PA NJ CT<br>KY WV MD DE<br>AR TN VA NC DC<br>MS AL SC | State<br>CA<br>TX<br>MI<br>FL<br>PA<br>NY<br>OH                   | Qualified Not Submitted<br>278<br>263<br>234<br>225<br>213<br>197<br>181                      | Submitted as HP<br>7<br>13<br>31<br>10<br>17<br>9<br>11                       | Submitted Rate<br>2.5%<br>4.7%<br>11.7%<br>4.3%<br>7.4%<br>4.4%<br>5.7%                                 | Yes     ✓ Yes     ✓ A First Time Home Buyer Indicator (3)     (A)     No     Yes     MissingUnknown     ✓ A Lean Purpose (3)     (A)     Cash Out Refinance     Purchase     Regular Refinance                                                                                                    |     |
| AK<br>WA MT ND MN WI<br>ID WY SD IA<br>OR NV CO NE MO<br>NM OK LA                                                                                                    | MITTED AS HOME POSSIBLE SUBMITTED RATE                                                                                              | State<br>CA<br>TX<br>MI<br>FL<br>PA<br>NY<br>OH<br>GA             | Qualified Not Submitted<br>278<br>263<br>234<br>225<br>213<br>197<br>181<br>165               | Submitted as HP<br>7<br>13<br>31<br>10<br>10<br>17<br>9<br>11<br>11<br>15     | Submitted Rate<br>2.5%<br>4.7%<br>11.7%<br>4.3%<br>7.4%<br>4.4%<br>5.7%<br>8.3%                         | Yes     ✓    ✓    ✓    ✓    ✓    ✓    ✓                                                                                                    |     |
| e Possible Applications by State<br>ng QUALIFIED NOT SUBMITTED SUB<br>AK<br>WA MT ND MN WI<br>ID WY SD IA<br>OR NV CO NE MO<br>OR NV CO NE MO<br>OR NV CO NE MO<br>ID WY SD IA<br>ID WY SD IA<br>I | MITTED AS HOME POSSIBLE SUBMITTED RATE                                                                                              | State<br>CA<br>TX<br>MI<br>FL<br>PA<br>NY<br>OH<br>GA<br>NC       | Qualified Not Submitted<br>278<br>263<br>234<br>225<br>213<br>197<br>181<br>165<br>151        | Submitted as HP<br>7<br>13<br>31<br>10<br>17<br>9<br>11<br>11<br>15<br>6      | Submitted Rate<br>2.5%<br>4.7%<br>11.7%<br>4.3%<br>7.4%<br>4.4%<br>5.7%<br>8.3%<br>3.8%                 | Yes  Ves  Ves  Ves  All provide the set of the set of |     |
| e Possible Applications by State<br>ng: QUALIFIED NOT SUBMITTED SUB<br>AK<br>WA MT ND MM WI<br>ID WY SD IA<br>OR NV CO NE MO<br>OR NV CO NE MO<br>OR NV CO LA<br>MM OK LA<br>HI AS                                                                                                    | MITTED AS HOME POSSIBLE SUBMITTED RATE                                                                                              | State<br>CA<br>TX<br>MI<br>FL<br>PA<br>NY<br>OH<br>GA<br>NC<br>VA | Qualified Not Submitted<br>278<br>263<br>234<br>225<br>213<br>197<br>181<br>165<br>151<br>147 | Submitted as HP<br>7<br>13<br>31<br>10<br>17<br>9<br>11<br>11<br>15<br>6<br>8 | Submitted Rate<br>2.5%<br>4.7%<br>11.7%<br>4.3%<br>7.4%<br>4.3%<br>5.7%<br>8.3%<br>8.3%<br>3.8%<br>5.2% | Yes     ✓ Yes     ✓    ✓    ✓    ✓    ✓    ✓    ✓                                                                                                    |     |

# LTV Selection:

| ving: <u>PIPELINE VIEW</u> LOAN DELIVERY<br>ne Possible Applications by Catego                 | VIEW Viewing: SUMMAR                                                                                          | iy <u>liv</u> ami          |                                                                   |                                                                                                    | Dates selected are based                                                                                                    | d on last LPA Submission.                                                                                      | FILTER     Home Possible LTV     A LPA Received Date                                                                                                    |       |
|------------------------------------------------------------------------------------------------|----------------------------------------------------------------------------------------------------|----------------------------|-------------------------------------------------------------------|----------------------------------------------------------------------------------------------------|----------------------------------------------------------------------------------------------------|----------------------------------------------------------------------------------------------------|----------------------------------------------------------------------------------------------------|-------|
| 4.255                                                                                          | 3.996                                                                                                    |                            | 259                                                               |                                                                                                    | 6.1%                                                                                                    |                                                                                                    | From: 5/1/2023                                                                                                    |       |
| Total Qualified Applications                                                                   | Qualified Not Submitted                                                                                       |                            | Submitted a                                                       | s Home Possible<br>230                                                                               | Submited Rate                                                                                                    |                                                                                                    | To: 11/15/2023                                                                                                    |       |
|                                                                                                | LTV >= 90%: 125                                                                                               | >                          | LTV >= 90%:                                                       | 29                                                                                                   | LTV >= 90%: 18.89                                                                                                    |                                                                                                    | <ul> <li>♥ Cash Flow / Rent Payment Opport</li> <li>(All)</li> <li>No</li> </ul>                                                                                                    | dunit |
| ne Possible Applications by State                                                              |                                                                                                    |                            |                                                                   |                                                                                                    |                                                                                                    |                                                                                                    | O Yes                                                                                                    |       |
| me Possible Applications by State<br>ving: QUALIFIED NOT SUBMITTED SU                          | BMITTED AS HOME POSSIBLE SI                                                                                   | UBMITTED RATE              |                                                                   |                                                                                                    | 0 <                                                                                                    | 90% 🔿 >= 90%                                                                                                   | Yes  First Time Home Buyer Indicator (                                                                                                    | (3)   |
| ing: QUALIFIED NOT SUBMITTED SU                                                                | BMITTED AS HOME POSSIBLE SI                                                                                   | UBMITTED RATE              | State                                                             | Qualified Not Submitted                                                                              | o <<br>Submitted as HP                                                                                                    | 90% O >= 90%<br>Submitted Rate                                                                                 | Yes     ✓    ✓                                                                                                    | (3)   |
| AK                                                                                             | BMITTED AS HOME POSSIBLE SI                                                                                   | UBMITTED RATE              | State<br>CA                                                       | Qualified Not Submitted<br>277                                                                       | Submitted as HP                                                                                                    | 90%                                                                                                    | <ul> <li>Yes</li> <li>✓ First Time Home Buyer Indicator (</li> <li>(A)</li> <li>No</li> <li>Yes</li> </ul>                                                                                                    | (3)   |
| IP POSSIBLE APPLICATIONS DY STATE                                                              | BMITTED AS HOME POSSIBLE SI                                                                                   | ME<br>NH                   | State<br>CA<br>TX                                                 | Qualified Not Submitted<br>277<br>252                                                                | Submitted as HP<br>7<br>11                                                                                                    | 90% >> 90%<br>Submitted Rate<br>2.5%<br>4.2%                                                                   | Yes  First Time Home Buyer Indicator ( (A1) No Yes MassingUnitnewn                                                                                                    | (3)   |
| e Possible Applications by State<br>ng: QUALIFIED NOT SUBMITTED SU<br>AK<br>WA MT ND MN W      | BMITTED AS HOME POSSIBLE SI                                                                                   | ME<br>NH<br>RI             | State<br>CA<br>TX<br>FL                                           | Qualified Not Submitted<br>277<br>252<br>223                                                         | Submitted as HP<br>7<br>11<br>10                                                                                                    | 90% >= 90%<br>Submitted Rate<br>2.5%<br>4.2%<br>4.3%                                                           | <ul> <li>Yes</li> <li>✓ Inst Time Home Buyer Indicator (</li> <li>(Al)</li> <li>No</li> <li>Yes</li> <li>MassingUninown</li> <li>✓ Ø Loan Purpose (3)</li> </ul>                                                                                                    | (3)   |
| AK<br>WA MT ND MM W<br>ID WY SD IA                                                             | BMITTED AS HOME POSSIBLE SI                                                                                   | ME<br>NH<br>NH<br>CT       | State<br>CA<br>TX<br>FL<br>MI                                     | Qualified Not Submitted<br>277<br>252<br>223<br>217                                                  | • <<br>Submitted as HP<br>7<br>11<br>10<br>25                                                                                                    | 90% >>> 90%<br>Submitted Rate<br>2.5%<br>4.2%<br>4.3%<br>10.3%                                                 | Yes     ✓    ✓    ✓    ✓    ✓    ✓    ✓                                                                                                    | (3)   |
| AK<br>WA MT ND MM W<br>ID WY SD IA<br>OR NV CO NE MC                                           | BMITTED AS HOME POSSIBLE SU                                                                                   | ME<br>NH<br>MA<br>RI<br>CT | State<br>CA<br>TX<br>FL<br>MI<br>PA                               | Qualified Not Submitted<br>277<br>252<br>223<br>217<br>206                                           | Submitted as HP 7 11 10 25 16                                                                                                    | 90% >>> 90%<br>Submitted Rate<br>2.5%<br>4.2%<br>4.3%<br>10.3%<br>7.2%                                         | Yes     ✓    ✓    ✓    ✓    ✓    ✓    ✓                                                                                                    | (3)   |
| AK<br>WA MT ND MN W<br>ID WY SD IA<br>OR NV CO NE MC                                           | EMITTED AS HOME POSSIBLE SU<br>VT<br>N N N N<br>KY WV MD DE<br>AR TN VA NC                                    | ME<br>NH<br>RI<br>CT       | State<br>CA<br>TX<br>FL<br>MI<br>PA<br>NY                         | Qualified Not Submitted<br>277<br>252<br>223<br>223<br>217<br>206<br>196                             | Submitted as HP     7     11     10     25     16     9                                                                                                    | 90% >+ 90%<br>Submitted Rate<br>2.5%<br>4.2%<br>4.3%<br>10.3%<br>7.2%<br>4.4%                                  | <ul> <li>Yes</li> <li>✓ 𝔄 First Time Home Buyer Indicator (</li> <li>(Al)</li> <li>No</li> <li>Yes</li> <li>MassingUnknown</li> <li>✓ 𝔅 Laan Purpose (3)</li> <li>(Al)</li> <li>Cash Out Refinance</li> <li>Purchase</li> </ul>                                                                                                    | (3)   |
| AK<br>WA MT ND MN W<br>ID WY SD IA<br>OR NV CO NE MC<br>GU NM OK L2                            | EMITTED AS HOME POSSIBLE SU<br>VT<br>N N N N<br>KY WV MD DE<br>AR TN VA N<br>MS AL SC                         | ME<br>NH<br>MA<br>CT<br>DC | State<br>CA<br>TX<br>FL<br>MI<br>PA<br>NY<br>OH                   | Qualified Not Submitted<br>277<br>252<br>223<br>217<br>206<br>196<br>178                             | C <<br>Submitted as HP 7 11 10 25 16 9 7 7                                                                                                    | 90% >= 90%<br>Submitted Rate<br>2.5%<br>4.2%<br>4.3%<br>10.3%<br>7.2%<br>4.4%<br>3.8%                          | <ul> <li>Ves</li> <li>✓ 𝔅 First Time Home Buyer Indicator (</li> <li>(Al)</li> <li>No</li> <li>Yes</li> <li>MassingUnknown</li> <li>✓ 𝔅 Loan Purpose (3)</li> <li>(Al)</li> <li>Cash Out Refinance</li> <li>Purchase</li> <li>Regular Refinance</li> </ul>                                                                                                | (3)   |
| QUALIFIED NOT SUBMITTED SU<br>AK<br>WA MT ND MN W<br>ID WY SD IA<br>OR NV CO NE MC<br>QU NK LZ | EMITTED AS HOME POSSIBLE SU<br>VT<br>IL IN OH PA NJ<br>KY WV MD DE<br>AR TN VA NC<br>MS AL SC<br>CA           | ME<br>NH<br>MA<br>CT<br>DC | State<br>CA<br>TX<br>FL<br>MI<br>PA<br>NY<br>OH<br>GA             | Qualified Not Submitted<br>277<br>252<br>223<br>217<br>206<br>196<br>178<br>155                      | Submitted as HP       7       11       10       25       16       9       7       14                                                                             | 90% >= 90%<br>Submitted Rate<br>2.5%<br>4.2%<br>4.3%<br>10.3%<br>7.2%<br>4.4%<br>3.8%<br>8.3%                  | <ul> <li>Ves</li> <li>✓ 𝔅 First Time Home Buyer Indicator (</li> <li>(Al)</li> <li>No</li> <li>Yes</li> <li>MassingUntnown</li> <li>✓ 𝔅 Loan Purpose (3)</li> <li>(Al)</li> <li>Cash Out Refinance</li> <li>Purchase</li> <li>Regular Refinance</li> <li>✓ 𝔅 Risk Class (2)</li> </ul>                                                                    | (3)   |
| AK<br>WA MT ND MN W<br>ID WY SD IA<br>OR NV CO NE MC<br>GU NM OK LA<br>HI AS                   | EMITTED AS HOME POSSIBLE SU<br>VT<br>IL IN OH PA INJ<br>KY WV MD DE<br>AR TN VA NC<br>MS AL SC<br>GA<br>FI PR | ME<br>NH<br>MA<br>CT<br>DC | State<br>CA<br>TX<br>FL<br>MI<br>PA<br>NY<br>OH<br>GA<br>NC       | Qualified Not Submitted<br>277<br>252<br>223<br>217<br>206<br>196<br>178<br>155<br>147               | C <<br>Submitted as HP<br>7<br>11<br>10<br>25<br>16<br>9<br>7<br>14<br>6                                                                                         | 90% >> 90%<br>Submitted Rate<br>2.5%<br>4.2%<br>4.3%<br>10.3%<br>7.2%<br>4.4%<br>3.8%<br>8.3%<br>8.3%<br>3.9%  | Ves     ✓    ✓    ✓    ✓    ✓    ✓    ✓                                                                                                    | (3)   |
| AK<br>WA MT ND MN W<br>ID WY SD IA<br>OR NV CO NE MC<br>GU NM OK L2<br>HI AS                   | MITTED AS HOME POSSIBLE SU<br>MI RY<br>IL IN OH P3 NJ<br>KY WV MD DE<br>AR TN VA NC<br>MS AL SC<br>GA<br>PR   | ME<br>NH<br>CT<br>DC       | State<br>CA<br>TX<br>FL<br>MI<br>PA<br>NY<br>OH<br>GA<br>NC<br>VA | Qualified Not Submitted<br>277<br>252<br>223<br>217<br>206<br>196<br>196<br>178<br>155<br>147<br>143 | <ul> <li></li> <li>Submitted as HP</li> <li>7</li> <li>11</li> <li>10</li> <li>25</li> <li>16</li> <li>9</li> <li>7</li> <li>14</li> <li>6</li> <li>6</li> </ul> | 90% > ≥ 90%<br>Submitted Rate<br>2.5%<br>4.2%<br>4.3%<br>10.3%<br>7.2%<br>4.4%<br>3.6%<br>8.3%<br>3.9%<br>4.0% | <ul> <li>Ves</li> <li>✓ e<sup>2</sup> First Time Home Buyer Indicator (</li> <li>(A3)</li> <li>Ho</li> <li>Yes</li> <li>Missing/Uninovm</li> <li>✓ e<sup>2</sup> Loan Purpose (3)</li> <li>(A3)</li> <li>Cash Out Refinance</li> <li>Purchase</li> <li>Regular Refinance</li> <li>✓ e<sup>2</sup> Risk Class (2)</li> <li>(A1)</li> <li>Accept</li> </ul> | (3)   |

#### AMI Selection:

| 4,255       3,996       259       6.1%       Submited Aae       Submited Aae       Submited Aae       AMI - 50%-80% (LP): 6.5%       AMI - 50%-80% (LP): 6.5%       AMI - 50%-80% (LP): 6.5%       AMI - 50%-80% (LP): 0.5%       AMI - 50%-80% (LP): 0.5%       AMI - 50%- | me Possible Applications by Categor                                                      | y ©                                                                                                    |                                                                                                    |                                                                                              | Dates selected are based                                                                                                    | i on last LPA Submission.                                                                                                    | Home Possible AMI                                                                                                    |   |
|----------------------------------------------------------------------------------------------------|------------------------------------------------------------------------------------------|----------------------------------------------------------------------------------------------------|----------------------------------------------------------------------------------------------------|----------------------------------------------------------------------------------------------|----------------------------------------------------------------------------------------------------|----------------------------------------------------------------------------------------------------|----------------------------------------------------------------------------------------------------|---|
| Submitted Applications         Submitted Not Submitted<br>AMI ~ 50% 40% (UP): 2.607<br>AMI ~ 50% 40% (UP): 1.389         Submitted as Home Possible<br>AMI ~ 50% 40% (UP): 5.1%         Submitted Rate<br>AMI ~ 50% 40% (UP): 5.1%         To         T///42023           ome Possible Applications by State         0.004/Infed Not Submitted as Home Possible<br>AMI ~ 50% 40% (UP): 1.389         AMI ~ 50% 40% (UP): 5.1%                                                                                                    | 4.255                                                                                    | 3.996                                                                                                    | 259                                                                                                    |                                                                                              | 6.1%                                                                                                    |                                                                                                    | From: 5/1/2023                                                                                                    |   |
| AMI ~~ 50% (VLIP): 1.389       AMI ~~ 50% (VLIP): 1.1                                                                                                    | Total Qualified Applications                                                             | Qualified Not Submitted<br>AMI > 50%-80% (LIP): 2,607                                                                       | Submitted a<br>AMI > 50%-80                                                                                                    | s Home Possible                                                                              | Submited Rate<br>AMI > 50%-80% (LIF                                                                                                    | ): 6.6%                                                                                                    | To: 11/16/2023                                                                                                    | 1 |
| Improvement possible Applications by State         Improvement possible Applications by State           Mill Applications by State         Mill Applications by State         Mill Applications by State         Mill Applications by State         Mill Applications by State         Improvement possible Applications by State         Improvement possible Applications by State         Improvement possible Applications by State         Improvement possible Applications by State         Improvement possible Application                                                       |                                                                                          | AMI <= 50% (VLIP): 1,389                                                                                                    | AMI <= 50% (                                                                                                    | VLIP): 74                                                                                    | AMI <= 50% (VLIP):                                                                                                    | 5.1%                                                                                                    |                                                                                                    | t |
| KIE         Qualified Not Submitted Not Submitted skiP         Submitted Rate         No           AK         TX         191         12         5.9%         % es           VI         NM         NI         NI         10         6         32%         % basegutanous           ID         WY SD         IA         IL         IN         CH         142         5.9%         % basegutanous           ID         WY SD         IA         IL         IN         CH         149         9         11.3%         % basegutanous           ID         WY SD         IA         IL         IN         CH         147         8         52%         % basegutanous           OR         NV CO         NE         MOK KY         WY MD DE         FA         138         11         7.4%         Cas0 Od Refinance           GU         NM         OK         LA         MS         OK         102         64         43%         Puchase           GU         NM         OK         LA         MS         CA         7.9%         Fash Class (2)                                                                                                    | me Possible Applications by State                                                        |                                                                                                    | DATE                                                                                                    |                                                                                              |                                                                                                    |                                                                                                    | ) Yes                                                                                                    |   |
| IX         191         12         3.9%         Yes           VI         NH         VI         NH         CA         181         6         32%         Massglutanoun           VIA         NT         NO         NN         VII         NI         NI         CA         181         6         32%         Massglutanoun           ID         VY         SO         IA         IL         H         CH         PA         18         11         7.4%         CA         CA         0         CA         0         CA         0         CA         0         CA         0         CA         0         CA         0         CA         0         CA         CA         0         CA         0         CA         CA <th>ving: QUALIFIED NOT SUBMITTED SUB</th> <th>MITTED AS NOME POSSIBLE SUBMITTED R</th> <th></th> <th></th> <th><b>o</b> &gt; 50% - 80% (LIP)</th> <th>○ &lt;= 50% (VLIP)</th> <th></th> <th></th>                                                                                                    | ving: QUALIFIED NOT SUBMITTED SUB                                                        | MITTED AS NOME POSSIBLE SUBMITTED R                                                                                         |                                                                                                    |                                                                                              | <b>o</b> > 50% - 80% (LIP)                                                                                                    | ○ <= 50% (VLIP)                                                                                                    |                                                                                                    |   |
| WA         NT         NO         NN         WI         WI         NI         NI         19         9         11.35            Association           ID         WY         SD         IA         IL         IN         OH         NA         RI         MI         149         19         11.35                                                                                                    | AK                                                                                       | MITTED AS HOME POSSIBLE SUBMITTED R                                                                                         | State                                                                                                    | Qualified Not Submitted                                                                      | <ul> <li>&gt; 50% - 80% (LIP)</li> <li>Submitted as HP</li> </ul>                                                                                                    | Submitted Rate                                                                                                    | All     No                                                                                                    |   |
| Im         IPS         IPS <thips< th="">         IPS         IPS         IPS         IPS         IPS         IPS         IPS         IPS         IPS         IPS         IPS         IPS         IPS         IPS         IPS         IPS         IPS         IPS         IPS         IPS         IPS         IPS         IPS         IPS</thips<>                                                                                                    | AK                                                                                       | MITTED AS HOME PUSSIBLE SUBMITTED R                                                                                         | State<br>TX                                                                                                    | Qualified Not Submitted                                                                      | <ul> <li>&gt; 50% - 80% (LIP)</li> <li>Submitted as HP</li> <li>12</li> </ul>                                                                                                    | ○ <= 50% (VLIP)<br>Submitted Rate<br>5.9%                                                                                                    |                                                                                                    |   |
| OR         NV         CO         NV         MD         DE         PA         138         11         7.4%         Cash Od Reference           GR         A2         UT         KS         AR         TN         VA         DC         NY         132         6         43%         Purchase           GU         NM         OK         LA         MS         AL         OH         124         10         7.5%         Regular Refmance           GU         NM         OK         LA         MO         11         9.3%         •         # Regular Refmance           NC         102         4         3.8%         •         NS         •         # Regular Refmance                                                                                                    | AK                                                                                       | MITTED AS FROME POSSIBLE SUBMITIED A                                                                                        | State<br>TX<br>CA                                                                                                    | Qualified Not Submitted<br>191<br>181                                                        | <ul> <li>&gt; 50% - 80% (LIP)</li> <li>Submitted as HP</li> <li>12</li> <li>6</li> <li>19</li> </ul>                                                                                 | <ul> <li>&lt;= 50% (VLIP)</li> <li>Submitted Rate</li> <li>5.9%</li> <li>3.2%</li> <li>11.2%</li> </ul>                                                                                              | def First time Home Buyer Insicator (3)     (All)     No     Yes     Missing/Unknown                                                                                                    |   |
| Cash Out Refinance         O Cash Out Refinance           Cash Out Refinance         O Cash Out Refinance           CGU         NM OK         LA         MS         AL         SC         OH         124         10         7.5%         Regular Refinance           CBU         NM OK         LA         MS         AL         SC         OH         124         10         7.5%         Regular Refinance           CBU         NO         IO2         4         3.8%         Purchase                                                                                                    | AK                                                                                       | ME EVAN POSSIBLE SUDMITED &                                                                                                 | State<br>TX<br>CA<br>MI                                                                                                    | Qualified Not Submitted<br>191<br>181<br>149<br>147                                          | <ul> <li>&gt; 50% - 80% (LIP)</li> <li>Submitted as HP</li> <li>12</li> <li>6</li> <li>19</li> <li>8</li> </ul>                                                                      | <ul> <li>~= 50% (VLIP)</li> <li>Submitted Rate</li> <li>5.9%</li> <li>3.2%</li> <li>11.3%</li> <li>5.2%</li> </ul>                                                                                   | <ul> <li>Ør Past i line Home Buyer Insicator (s)</li> <li>(Al)</li> <li>No</li> <li>Yes</li> <li>MissingUnknown</li> <li>✓ Ør Loan Purpose (3)</li> </ul>                                                                                                    |   |
| GU NM OK LA MS AL SC OH 124 10 7.5% Regular Refinance<br>1 6A 107 11 9.3%<br>NC 102 4 3.8%                                                                                                    | AK<br>WA MT ND MN WI<br>ID WY SD IA                                                      | MITED AS HOME POSSIBLE SUBMITED A                                                                                           | State<br>TX<br>CA<br>MI<br>FL<br>PA                                                                                                    | Qualified Not Submitted<br>191<br>181<br>149<br>147<br>138                                   | <ul> <li>&gt; 50% - 80% (LIP)</li> <li>Submitted as HP</li> <li>12</li> <li>6</li> <li>19</li> <li>8</li> <li>11</li> </ul>                                                          | C ← 50% (VLIP)           Submitted Rate           5.9%         3.2%           11.3%         5.2%           7.4%         7.4%                                                                         |                                                                                                    |   |
| 60 GA 107 11 9.3%<br>→ P Risk Class (2)<br>→ P Risk Class (2)                                                                                                    | AK<br>VWA MT ND MN WI<br>ID WY SD IA<br>OR NV CO NE MO                                   | MITED AS HOME POSSIBLE SUBMITED A                                                                                           | State<br>TX<br>CA<br>MI<br>FL<br>PA<br>DC NY                                                                                                    | Qualified Not Submitted<br>191<br>181<br>149<br>147<br>138<br>132                            | <ul> <li>&gt; 50%- 80% (LIP)</li> <li>Submitted as HP</li> <li>12</li> <li>6</li> <li>19</li> <li>8</li> <li>11</li> <li>6</li> </ul>                                                | ***50% (VLIP)           Submitted Rate           5.9%         3.2%           11.3%         5.2%           7.4%         4.3%                                                                          |                                                                                                    |   |
| NC 102 4 3.8%                                                                                                    | AK<br>WA MT ND MN WI<br>ID WY SD IA<br>OR NV CO NE MO<br>AZ UT KS<br>CIII NM K IA        | MITED AS HOME POSSIBLE SUBMITED A<br>ME<br>VT NH<br>R NO H PA NO CT<br>KY WV AD DE<br>AR TH VA NG T                         | State<br>TX<br>CA<br>MI<br>FL<br>PA<br>DC NY<br>OH                                                                                                   | Qualified Not Submitted<br>191<br>181<br>149<br>147<br>138<br>132<br>124                     | <ul> <li>&gt; 50%- 80% (LIP)</li> <li>Submitted as HP</li> <li>12</li> <li>6</li> <li>19</li> <li>8</li> <li>11</li> <li>6</li> <li>10</li> </ul>                                    | <ul> <li>** 50% (VLIP)</li> <li>Submitted Rate</li> <li>5.9%</li> <li>3.2%</li> <li>11.3%</li> <li>5.2%</li> <li>7.4%</li> <li>4.3%</li> <li>7.5%</li> </ul>                                         |                                                                                                    |   |
| B AS PR VI                                                                                                    | AK<br>WA MT ND MN WI<br>ID WY SD IA<br>OR NV CO NE MO<br>GU NM OK LA                     | MITED AS HOME POSSIBLE SUBMITED A<br>ME<br>VT NH<br>RV MA RI<br>RV W MD DE<br>AR TH VA NC T<br>MS AL CO                     | State<br>TX<br>GA<br>MI<br>FL<br>PA<br>OH<br>GA                                                                                                    | Qualified Not Submitted<br>191<br>181<br>149<br>147<br>138<br>132<br>124<br>107              | <ul> <li>&gt; 50% - 80% (LIP)</li> <li>Submitted as HP</li> <li>12</li> <li>6</li> <li>19</li> <li>8</li> <li>11</li> <li>6</li> <li>10</li> <li>11</li> </ul>                       | <ul> <li>** 50% (VLIP)</li> <li>Submitted Rate</li> <li>5.9%</li> <li>3.2%</li> <li>11.3%</li> <li>5.2%</li> <li>7.4%</li> <li>4.3%</li> <li>7.5%</li> <li>9.3%</li> </ul>                           |                                                                                                    |   |
| VA 81 7 8.0% Accept                                                                                                    | AK<br>WA MT ND MN WI<br>ID WY SD IA<br>OR NV CO NE MO<br>GU NM CK LA                     | MITED AS HOME POSSIBLE SUDMITED A<br>VT NH<br>NI NO H PA NJ CT<br>KY WV MD DE<br>AR IN VA NC<br>INS AL SC<br>GA<br>EI PD VI | CA<br>TX<br>CA<br>MI<br>FL<br>PA<br>DC<br>NY<br>OH<br>GA<br>NC                                                                                       | Qualified Not Submitted<br>191<br>181<br>149<br>147<br>138<br>132<br>124<br>107<br>102       | <ul> <li>&gt; 59% - 60% (UP)</li> <li>Submitted as HP</li> <li>12</li> <li>6</li> <li>19</li> <li>8</li> <li>11</li> <li>6</li> <li>10</li> <li>11</li> <li>4</li> </ul>             | <ul> <li>→ \$0% (VUP)</li> <li>Submitted Rate</li> <li>5.%</li> <li>3.2%</li> <li>11.3%</li> <li>5.2%</li> <li>7.4%</li> <li>4.3%</li> <li>7.5%</li> <li>9.3%</li> <li>3.8%</li> </ul>               | <ul> <li> <i>d</i> → past like Hone Buyer Institutor (3) </li> <li>(A) </li> <li>(A) </li> <li>Yes </li> <li>MissingUnknown </li> <li><i>d</i> Loan Purpose (3) </li> <li>(A) </li> <li>Cash Out Refinance </li> <li>Parchase </li> <li>Regular Refinance </li> <li><i>d</i> Rak Class (2) </li> <li>(A) </li> </ul>                                                               |   |
| IL 77 6 7.2% Cation                                                                                                    | AK<br>WA MT ND MN WI<br>D WY SD IA<br>OR NV CO NE MO<br>AZ UT KS<br>GU NM OK LA<br>HI AS | MITED AS HOME POSSIBLE SOUMITED A<br>WILL NO CH PA NJ CT<br>KY WV MD DE<br>AR TH VA NC<br>MS AL SC<br>GA<br>PR VI           | State           TX           CA           MI           FL           PA           DC           NY           OH           GA           NC           VA | Qualified Not Submitted<br>191<br>181<br>149<br>147<br>138<br>132<br>124<br>107<br>107<br>81 | <ul> <li>&gt; S04 - 80% (UP)</li> <li>Submitted as HP</li> <li>12</li> <li>6</li> <li>19</li> <li>8</li> <li>11</li> <li>6</li> <li>10</li> <li>11</li> <li>14</li> <li>7</li> </ul> | <ul> <li>→ ≤9% (VLP)</li> <li>Submitted Rate</li> <li>5.%</li> <li>3.2%</li> <li>1.1.3%</li> <li>5.2%</li> <li>7.4%</li> <li>4.3%</li> <li>7.5%</li> <li>9.3%</li> <li>3.8%</li> <li>8.0%</li> </ul> | <ul> <li> <i>d</i> → rest internone buyer inst-cator (s)         (Ab)         (A)         No         (A)         Ves         Missing/tikinoum         <i>d</i> = Loan Purpose (s)         (Ai)         (Ai)         (Ai)         Cash Out Refinance         Purchase         Regular Refinance         <i>v d</i> = Risk Class (2)         (Ai)         Accept         </li> </ul> |   |

11. Loan Delivery View: Summary tab show the top-level metrics for delivered loans described above. Additionally, a trend for the last six completed months is shown under Home Possible Delivered and Missed Opportunities. KPIs shown:

•

- Home Possible Delivered •
- Home Possible Delivered Rate (%) •
- **Missed Opportunities** •
- Average Fee per Loan •
- **Total Eligible**

- **Total Fees Paid**
- Home Possible Opportunities | HIDE Viewing: PIPELINE VIEW LOAN DELIVERY VIEW | Viewing: SUMMARY MISSED OPPORTUNITIES **FILTER** Home Possible Delivered Summary 0 Home Possible led Date 687 75 \$102,069 \$149 612 From 5/1/2023 曲 Total Eligible Loans Home Possible Delivered Missed Opportunities Total Fees Paid Avg. Fee per Loan To: 10/31/2023 i HP Delivered Rate: 89.1% Missed Opportunities Rate: 10.9% ▼ & Loan Purpose (3) O (All) .... Cash Out R Home Possible Delivered & Missed Opportunities Regular Refinance Viewing: GRAPH TABLE Origination Channel (3) (AI) 600 O Broker 75.0% O Correspo O Lender 400 50.0% 200 25.0% 0.0% 0 May-2023 Jun-2023 Jul-2023 Aug-2023 Sep-2023 Oct-2023 May-2023 Jun-2023 Jul-2023 Aug-2023 Sep-2023 Oct-2023 Missed Opportunities Home Possible Delivered Missed Opportunities Rate
   HP Delivered Rate ed Loans XLS Data as of 7/1/2023 12:00:00 AM ET Loan Delivery PDF Export Total Delive
  - 5. Graph:

- I. Pipeline view has three viewing options for the graph section of the report. Each option has a map portion and a table portion. The viewing option selected will determine which metric is represented by the color on the hex map and which column the table is being sorted by.
  - The three viewing options are:
    - Qualified Not Submitted
    - Submitted as Home Possible
    - Submitted Rate

| me Possible Applications by Category                                                     | IEW Viewing: SUMMARY LTV                                              | AMI                                                                                                    |                                                                                                    | Dates selected are base                                                          | d on last LPA Submission.                                                                              | <ul> <li>▼ FILTER</li> <li>Home Possible LTV</li> <li>♥ LPA Received Date</li> </ul>                                                                                                    |    |
|------------------------------------------------------------------------------------------|-----------------------------------------------------------------------|----------------------------------------------------------------------------------------------------|----------------------------------------------------------------------------------------------------|----------------------------------------------------------------------------------|----------------------------------------------------------------------------------------------------|----------------------------------------------------------------------------------------------------|----|
| 4.255                                                                                    | 3,996                                                                 | 259                                                                                                    |                                                                                                    | 6.1%                                                                             |                                                                                                    | From: 5/1/2023                                                                                                    |    |
| Total Qualified Applications                                                             | Qualified Not Submitted<br>LTV < 90%: 3,871                           | Submitted a<br>LTV < 90%                                                                                                    | s Home Possible<br>230                                                                               | Submited Rate<br>LTV < 90%: 5.6%                                                 |                                                                                                    | To: 11/15/2023                                                                                                    |    |
| me Possible Applications by State                                                        | LTV >> 90%: 125                                                       | LTV >= 90%:                                                                                                    | 29                                                                                                   | LTV >= 90%: 18.8"                                                                | \$                                                                                                    |                                                                                                    | ut |
| ving: QUALIFIED NOT SUBMITTED SUBM                                                       | MITTED AS HOME POSSIBLE SUBMITTED R                                   | IATE                                                                                                    |                                                                                                    | 0 <                                                                              | 90% ) >= 90%                                                                                           | ♥ First Time Home Buyer Indicator (3)                                                                                                    |    |
|                                                                                          |                                                                       |                                                                                                    |                                                                                                    |                                                                                  |                                                                                                    |                                                                                                    |    |
|                                                                                          |                                                                       | State                                                                                                    | Qualified Not Submitted                                                                              | Submitted as HP                                                                  | Submitted Rate                                                                                         | O No                                                                                                    |    |
| AK                                                                                       | ME                                                                    | State<br>CA                                                                                                    | Qualified Not Submitted<br>277                                                                       | Submitted as HP<br>7                                                             | Submitted Rate<br>2.5%                                                                                 | <ul> <li>(Aii)</li> <li>No</li> <li>Yes</li> </ul>                                                                                                    |    |
| АК                                                                                       | ME<br>VT NH                                                           | State<br>CA<br>TX                                                                                                    | Qualified Not Submitted<br>277<br>252                                                                | Submitted as HP<br>7<br>11                                                       | Submitted Rate<br>2.5%<br>4.2%                                                                         | <ul> <li>(All)</li> <li>No</li> <li>Yes</li> <li>Missing/Unknown</li> </ul>                                                                                                    |    |
| AK<br>WA MT ND MN WI                                                                     | ME<br>VT NH<br>MY MA RI                                               | State<br>CA<br>TX<br>FL                                                                                                    | Qualified Not Submitted<br>277<br>252<br>223                                                         | Submitted as HP<br>7<br>11<br>10                                                 | Submitted Rate<br>2.5%<br>4.2%<br>4.3%                                                                 | <ul> <li>(Al)</li> <li>No</li> <li>Yes</li> <li>Missing/Unknown</li> <li>✓ 𝔅 Loan Purpose (3)</li> </ul>                                                                                                    |    |
| AK<br>WA MT ND MN WI<br>ID WY SD IA                                                      | VT NH<br>VT NH<br>NY MA RI<br>L IN OH PA NJ CT                        | State<br>CA<br>TX<br>FL<br>MI                                                                                                    | Qualified Not Submitted<br>277<br>252<br>223<br>217                                                  | Submitted as HP<br>7<br>11<br>10<br>25                                           | Submitted Rate<br>2.5%<br>4.2%<br>4.3%<br>10.3%                                                        | <ul> <li>(Al)</li> <li>No</li> <li>Yes</li> <li>MissingUnknown</li> <li></li></ul>                                                                                                    |    |
| AK<br>WA MT ND MN WI<br>ID WY SD IA<br>OR NV CO NE MO                                    | VT NH<br>NY MA RI<br>L N OH PA NJ CT<br>RY WV MO DE                   | State<br>CA<br>TX<br>FL<br>MI<br>PA                                                                                                    | Qualified Not Submitted<br>277<br>252<br>223<br>217<br>206                                           | Submitted as HP<br>7<br>11<br>10<br>25<br>16                                     | Submitted Rate<br>2.5%<br>4.2%<br>4.3%<br>10.3%<br>7.2%                                                | (A)     No     Ves     MissingUnkinnun                                                                                                    |    |
| AK<br>WA MT ND MN WI<br>ID WY SD IA<br>OR NV CO NE MO<br>AZ UT KS A                      | VT NH<br>NY MA RI<br>L IN OH PA NA CT<br>RY WV MO DE<br>RT IN VA NC   | State<br>CA<br>TX<br>FL<br>MI<br>PA<br>DC NY                                                                                                    | Qualified Not Submitted<br>277<br>252<br>223<br>217<br>206<br>196<br>77                              | Submitted as HP<br>7<br>11<br>10<br>25<br>16<br>9<br>-                           | Submitted Rate<br>2.5%<br>4.2%<br>4.3%<br>10.3%<br>7.2%<br>4.4%                                        |                                                                                                    |    |
| AK<br>WAA MT ND MN WI<br>ID WY SD IA<br>OR NV CO NE MO<br>AZ UT KS A<br>GU NM OK LA      | VT NH<br>NY MA RI<br>L N OH PA NJ CT<br>RY WV MO DE<br>MS AL SC       | CA<br>CA<br>TX<br>FL<br>MI<br>PA<br>OC<br>NY<br>OH                                                                                                   | Qualified Not Submitted<br>277<br>252<br>223<br>217<br>206<br>196<br>178<br>255                      | Submitted as HP<br>7<br>11<br>10<br>25<br>16<br>9<br>7<br>7                      | Submitted Rate<br>2.5%<br>4.2%<br>4.3%<br>10.3%<br>7.2%<br>4.4%<br>3.8%<br>0.2%                        | <ul> <li>(A)</li> <li>No</li> <li>Yes</li> <li>MissingUnknown</li> <li> <ul> <li>(A)</li> <li>(A)</li> </ul> <ul> <li>(A)</li> </ul> <ul> <li>(A)</li> <li>(A)</li> <li>(A)</li> <li>(A)</li> <li>(A)</li> <li>(A)</li> <li>(A)</li> <li>(A)</li> <li>(A)</li> </ul> <ul> <li>(A)</li> <li>(A)</li> </ul> <ul> <li>(A)</li> <li>(A)</li> <li>(A)</li> <li>(A)</li> <li>(A)</li> <li>(A)</li> <li>(A)</li> </ul> <ul> <li>(A)</li> <li>(A)</li></ul></li></ul> |    |
| AK<br>WAA MT ND MN WI<br>ID WY SD IA<br>OR NV CO NE MO<br>AZ UT KS A<br>GU NM OK LA      | VT NH<br>NY MA RI<br>L N OH PA NJ CT<br>RY WV MO DE<br>MS AL SC<br>GA | State<br>CA<br>TX<br>FL<br>MI<br>PA<br>DC NY<br>OH<br>GA                                                                                             | Qualified Not Submitted<br>277<br>252<br>223<br>217<br>206<br>196<br>178<br>155<br>147               | Submitted as HP<br>7<br>111<br>10<br>25<br>16<br>9<br>7<br>7<br>14<br>6          | Submitted Rate<br>2.5%<br>4.2%<br>4.3%<br>10.3%<br>7.2%<br>4.4%<br>3.8%<br>8.3%<br>2.9%                | (                                                                                                    |    |
| AK<br>WA MT ND MM WI<br>ID WY SD IA<br>OR NV CO NE MO<br>AZ UT KS A<br>NM OK LA<br>HI AS | HE<br>HY MA<br>RY WV MO DE<br>RY WV MO DE<br>MS AL SC<br>FR PR VI     | State           CA           TX           FL           MI           PA           OC           NY           OH           GA           NC           VA | Qualified Not Submitted<br>277<br>252<br>223<br>217<br>206<br>196<br>178<br>155<br>147<br>143        | Submitted as HP<br>7<br>11<br>10<br>25<br>16<br>9<br>7<br>7<br>14<br>6<br>6      | Submitted Rate<br>2.5%<br>4.2%<br>4.3%<br>7.2%<br>4.4%<br>3.8%<br>8.3%<br>2.3%<br>4.0%                 | (A)     No     Yes     MissingUnknown     ✓    ✓ Lean Purpose (3)     (A)     Cash Out Refinance     Purchase     Regular Refinance     ✓    ✓ Risk Class (2)     (A)                                                                                                    |    |
| AK<br>WA MT ND MN WI<br>ID WY SD IA<br>OR NV CO NE MO<br>AZ UT KS A<br>NM OK LA<br>HI AS | HT NH<br>HT MA RI<br>RV WV MOD DE<br>MS AL SC<br>GR<br>HT PR VI       | State           CA           TX           FL           MI           PA           NY           OH           GA           NC           VA           MD | Qualified Not Submitted<br>277<br>252<br>223<br>217<br>206<br>196<br>178<br>155<br>147<br>143<br>116 | Submitted as HP<br>7<br>11<br>10<br>25<br>16<br>9<br>7<br>7<br>14<br>6<br>6<br>6 | Submitted Rate<br>2.5%<br>4.2%<br>4.3%<br>7.2%<br>4.4%<br>3.8%<br>8.3%<br>8.3%<br>2.5%<br>4.0%<br>7.2% | <ul> <li>(A)</li> <li>No</li> <li>Yes</li> <li>MissingUnknown</li> <li>♥ Loan Purpose (3)</li> <li>(A)</li> <li>(A)</li> <li>(A)</li> <li>Cash Out Refinance</li> <li>Parchase</li> <li>Regular Refinance</li> <li>♥ A Risk Class (2)</li> <li>(A)</li> <li>Accept</li> <li>Comption</li> </ul>                                                                                                    |    |

Note 4: Low Home Possible submission by state could indicate a specific training opportunity.

- II. Loan Delivery view has two options:
  - Graph A stacked bar chart and a line chart showing the volumes and rates of the Home Possible Delivered and Missed Opportunities loans broken out by month.
  - Table Shows the same data as the graph in tabular format with each of the metrics being broken out by month.

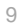

| Home Possible Opportun                                            | ities   Hide                                                    |                                                              |                                                           |                                                 |                                                                                      |                       |
|-------------------------------------------------------------------|-----------------------------------------------------------------|--------------------------------------------------------------|-----------------------------------------------------------|-------------------------------------------------|--------------------------------------------------------------------------------------|-----------------------|
| Viewing: PIPELINE VIEW LOAN DEL<br>Home Possible Delivered Summar | IVERY VIEW   Viewing: SUMMARY                                   | MISSED OPPORTUNITIES                                         | Dates selected a                                          | are based on the delivered loans' funded date.  | ▼ FILTER<br>Home Possible                                                            | I                     |
| 687<br>Total Eligible Loans                                       | 612<br>Home Possible Delivered<br>HP Delivered Rate: 89.1%      | 75<br>Missed Opportunities<br>Missed Opportunities Rate: 10. | \$102,069<br>Total Fees Paid                              | \$149<br>Avg. Fee per Loan                      | Loan Funded Date     From: 5/1     To: 10/                                           | :<br>/2023<br>31/2023 |
| Home Possible Delivered & Misser<br>Viewing: <u>GRAPH</u> TABLE   | d Opportunities                                                 | <u></u>                                                      |                                                           |                                                 | A Loan Purpose (     (All)     Cash Out Refinance     Purchase     Regular Refinance | a) :                  |
| 600                                                               |                                                                 | 75.0%                                                        |                                                           |                                                 | Origination Channel     (All)     Broker     Correspondent     Lender                | (3) :                 |
| 200 —                                                             |                                                                 | 50.0%                                                        |                                                           |                                                 |                                                                                      |                       |
| 0 May-2023 Jun-2023<br>Missed Oppo                                | Jul-2023 Aug-2023 Sep-202<br>rtunities  Home Possible Delivered | 3 Oct-2023 0.0% Ma                                           | y-2023 Jun-2023 Jul-2023<br>◆ Missed Opportunities Rate ◆ | Aug-2023 Sep-2023 Oct-2023<br>HP Delivered Rate |                                                                                      |                       |
| Data as of 7/1/2023 12:00:00 AM ET                                | Loan Delivery PDF Export                                        | Total Delivered Loans XLS                                    |                                                           |                                                 |                                                                                      |                       |

- 6. Exports: Export functionality has two options.
  - I. **PDF Export** which facilitates download of the summary as a PDF.
  - II. **Spreadsheet:** To export the results in Excel format.